# Hochschulrechenzentrum

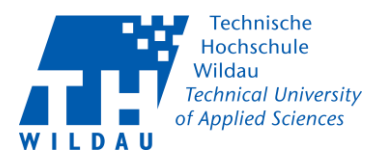

### Hinweis zur Erstanmeldung und Nutzung E-Learning Portal SoSafe

Sie bekommen ein Einladung vom E-Learning Portal SoSafe. Darin ist ein Link (<u>https://elearning.sosafe.de/register/?sso=SAML&domain=th-wildau.de</u>) zur Registrierung enthalten.

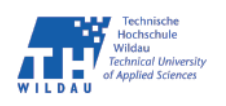

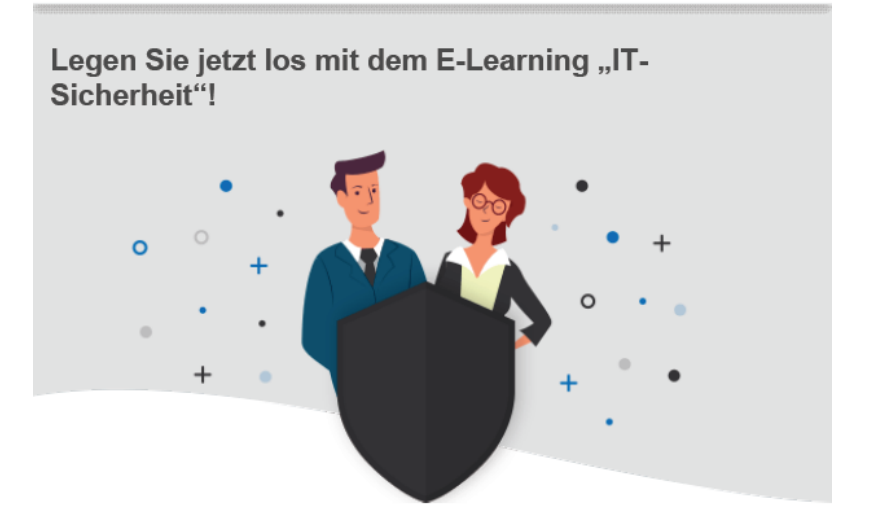

#### Sehr geehrter Herr Gehrke,

Die Hochschule **TH Wildau** möchte Sie im Laufe der nächsten Monate für das Thema "IT-Sicherheit" sensibilisieren, damit Sie sich und Ihre Hochschule erfolgreich vor Cyber-Angriffen schützen können.

Klingt gut? Dann registrieren Sie sich direkt über den folgenden Button. Viel Erfolg!

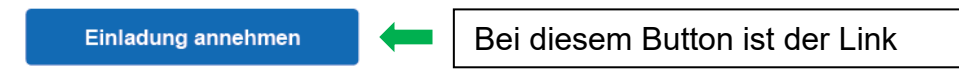

Das Besondere an unserem E-Learning

Abbildung 1 Beispiel-Einladung von SoSafe

Sie werden auf das **SB-Portal** der TH Wildau umgeleitet und müssen sich dort anmelden. Diejenigen die schon die Zweifaktor-Authentifizierung benutzen werden zur Bestätigung der Anmeldung aufgefordert. Danach haben Sie sich erfolgreich registriert.

# Hochschulrechenzentrum

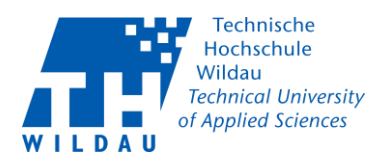

### Aufruf nach Registrierung

Um das Tool wieder aufzurufen benutzen Sie bitte die Adresse <u>https://elearning.sosafe.de</u> Sie müssen ,*Einloggen mit SAML*' auswählen!

|  | Jetzt anmelden                                                                                                    |
|--|----------------------------------------------------------------------------------------------------|
|  | Berufliche E-Mail-Adresse oder<br>Zugangscode                                                                                                    |
|  | E-Mail oder Code                                                                                                    |
|  | Passwort                                                                                                    |
|  | •                                                                                                    |
|  | Einloggen                                                                                                    |
|  | Einloggen mit Microsoft                                                                                                    |
|  | Einloggen mit SAML                                                                                                    |
|  | G Google SSO aktivieren                                                                                                    |
|  | Mit dem Klick auf Google SSO-Login aktivieren Sie die<br>Datenverarbeitung durch den Anbieter. Nähere<br>Informationen über die konkrete Datenverarbeitung<br>finden Sie in der Datenschutzerklärung von Google |
|  | Noch nicht registriert? Zur Registrierung.                                                                                                    |
|  | Passwort vergessen?                                                                                                    |
|  | Zum Support                                                                                                    |

Abbildung 2 Anmeldemaske SoSafe

Im nächsten Schritt geben Sie Ihre E-Mail Adresse ein.

|  | Einloggen                       |
|--|---------------------------------|
|  | Berufliche E-Mail-Adresse       |
|  | max.muster@beispiel.de          |
|  | Weiter                          |
|  | Alternatives Einloggen? Zurück. |
|  | Zum Support                     |

Abbildung 3 Einloggen